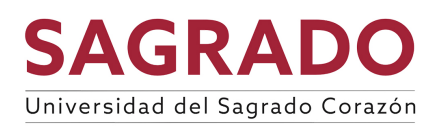

## Cómo registrar su cuenta de banco para depósito directo:

1. Debe acceder al <u>Portal MiSagrado</u> y buscar la opción de <u>Pay Online Cashnet</u>

CASHNET MY ACCOUNT INFO

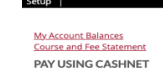

Seleccione Go to CASHNet So to CASHNet

2. Una vez acceda a la pantalla principal de Cashnet, debe pulsar la opción de My Account en

**SAGRADO** 

Direct deposit refunds

ve refunds and disbursements faster with direct deposit

ා My Accoun

 $(\mathbf{S})$ 

Sign up

el menú principal parte superior, lado izquierdo

- 3. Seleccione la opción Direct deposit refunds- sign up
- 4. Una vez seleccione la opción deberá aceptar los términos y condiciones, marcar <u>agree</u> y colocar su número de estudiante como <u>eSignature</u>. Luego presionar *Continue*.
- 5. Añadir la información de la cuenta bancaria y oprimir Continue.
- 6. Ahora, debe revisar la información suministrada y si está correcta oprimir <u>Complete</u>. Si hay información incorrecta oprima sobre <u>Change</u> y haga las correcciones pertinentes. Una vez marque <u>Complete</u> aparecerá un mensaje que indica <u>Successful</u>.
- 7. Puede validar, hacer cambio o cancelar la información de la cuenta bancaria en la opción de *My Account* bajo *Direct deposit refunds*.
- 8. Cuando utilice esa opción, aparecerá la información registrada.